wlan接入 AP管理 zhiliao\_DL4RX 2018-11-24 发表

# 组网及说明

1 配置需求或说明

#### 1.1 适用产品系列

本手册适用于如下产品: M20; NER324; Mini AP产品系列Mini M20、Mini A20、Mini A50、Mini A31 、Mini A21、Mini A51等。

M20默认管理地址为172.17.1.1,默认用户名密码均为admin。

#### 1.2 组网说明

Mini A21、Mini NW8321C作为无线接入点, Mini M20作为无线管理器, H3C S5110-28P-PWR作为二 层接入交换机(以下简称交换机),路由器作为网关路由器。AP分别接交换机的GigabitEthernet1/0/1 和GigabitEthernet1/0/2口,通过POE方式供电,M20的WAN口和LAN口分别连接到交换机的GigabitEthernet1/0/3和GigabitEthernet1/0/4口,WAN口作为3层口负责管理M20,LAN口负责为AP分配管理地 址。交换机上行口GigabitEthernet1/0/5连接路由器的LAN2口。

#### 1.3 配置需求

该组网描述了M20管理AP提供无线网络服务典型应用场景,需要实现如下功能:

1. 在路由器上配置3个VLAN和对应的DHCP服务——VLAN1 192.168.1.0/24、VLAN10 192.168.10. 0/24和VLAN20 192.168.20/24, VLAN1作为整个网络的管理VLAN, M20的WAN口地址属于VLAN1、 管理员可在网络中任何位置,通过M20的WAN口或LAN口管理到M20,通过AP的管理地址地址管理到 AP, VLAN10和VLAN20为无线业务VLAN;

2. AP由M20分配172.17.1.0/24网段的IP地址,单独给172.17.1.0/24网段分配一个VLAN,负责转发 M20&AP之间的管理报文,所属VLAN和VLAN1、VLAN10和VLAN20区分开,实现流量隔离,路由器 上配置静态路由,将目的地址为172.17.1.0的下一跳指向M20的WAN口地址, AP上设置两个SSID, 分别属于VLAN10和VLAN20;

3. POE交换机进行相应的配置,允许VLAN1、VLAN10和VLAN20的业务报文通过,并且允许M20& AP的管理VLAN报文通过,由于M20只能接受不带vlan tag的报文,因此POE交换机连接M20的接口, 需要配置报文不带tag发送,让发送给M20的报文剥掉vlan tag;

4. 无线终端连接SSID接入网络,并采用DHCP方式获取IP地址上网, IP地址由路由器分配, 无线终端能够访问internet。

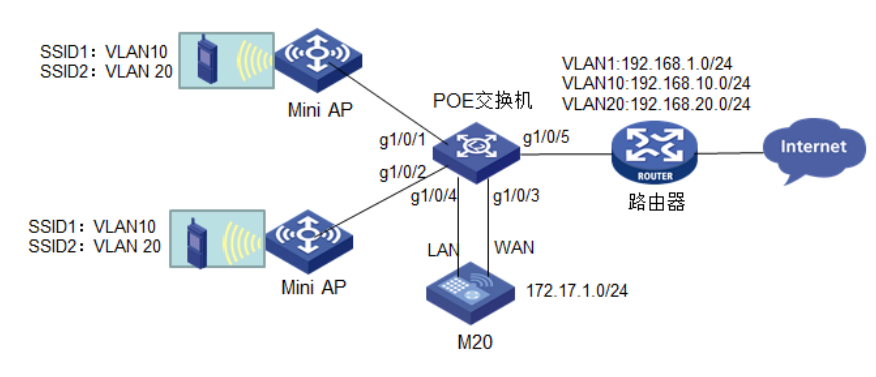

# 2 组网图

# 配置步骤

3 配置步骤

#### 3.1 路由器配置

H3C ERG2路由器支持本文中的配置要求。本文以H3C ERG2路由器作为网关为例, ERG2通过在浏览器地址栏中输入192.168.1.1的默认地址打开设备管理页面, 默认用户名密码均为admin。 ERG2路由器上配置3个DHCP服务器, vlan1 192.168.1.0/24作为网络中的流量管理VLAN, 负责为M2 0的WAN口分配管理地址, vlan10 192.168.10.0/24和vlan20 192.168.20.0/24负责为无线终端分配ip地 址,路由器和POE交换机相连的接口,需要放通VLAN1、VLAN10和VLAN20的报文,并且通过配置使路由器和Internet连通。

1. 将ERG2路由器LAN2口PVID设置为VLAN1,放通VLAN1、VLAN10和VLAN20

| 1        | runk       | 口设置                                     |                       |                                |
|----------|------------|-----------------------------------------|-----------------------|--------------------------------|
| 如果<br>设备 | 允许通<br>中已经 | 过的VLAN中配置的VLAN未创建排<br>创建及后续创建的所有VLAN通过。 | 8口,则设备会自动创建对应的二层<br>- | /LAN接口。如果设置允许通过所有的VLAN , 则允许当前 |
|          |            |                                         |                       |                                |
| 操作       | 序号         | 端口                                      | PVID                  | 允许通过的VLAN                      |
| 1        | 1          | LAN1                                    | 1                     | 1                              |
| 1        | 2          | LAN2                                    | 1                     | 1,10,20                        |
| 1        | 3          | LAN3                                    | 1                     | 1                              |
| 1        | 4          | I AN4                                   | 1                     | 1                              |

2. 配置VLAN10、VLAN20的DHCP服务器(设备默认有VLAN1的DHCP服务器)

| VLAN | 設置  | Tri      | unk口设置      |         |              |                                            |
|------|-----|----------|-------------|---------|--------------|--------------------------------------------|
|      |     |          |             |         |              |                                            |
|      | VL  | .AN地     | 业设置         |         |              |                                            |
|      | 全选  | <b>#</b> | <b>増</b> 删除 |         | 关键字: 接口名称 🗸  | 查询                                         |
|      | 显示台 | ≥部       |             |         |              |                                            |
|      | 操作  | 序号       | 接口名称        | VLAN ID | IP地址         | 子网掩码                                       |
|      | Ø   | 1        | VLAN10      | 10      | 192.168.10.1 | 255.255.255.0                              |
|      | ø   | 2        | VLAN20      | 20      | 192.168.20.1 | 255.255.255.0                              |
|      |     |          |             |         | 第1页/共1页共2条记录 | 毎页 10 行! <b>4 4 1 Go &gt;&gt; &gt;&gt;</b> |

| D   | DHCP服务器设置                              |        |       |                                |        |        |             |               |  |  |
|-----|----------------------------------------|--------|-------|--------------------------------|--------|--------|-------------|---------------|--|--|
| 如果网 | 如果网关地址与DHCP地址池不在同一网段,DHCP服务器将不能分配IP地址。 |        |       |                                |        |        |             |               |  |  |
| 全选  |                                        | 新增 制限  | de la | 关键                             | 字: 地址社 | も名称 🗸  | 查           | 显示全部          |  |  |
| 操作  | 序号                                     | 地址池名称  | DHCP  | 地址池范围                          | 地址租约   | 客户端域名  | 主DNS服务器     | 辅DNS服务器       |  |  |
| 1   | 1                                      | VLAN1  | 启用    | 192.168.1.2 ~ 192.168.1.254    | 1440   |        | 0.0.0.0     | 0.0.0.0       |  |  |
| 1   | 2                                      | VLAN10 | 启用    | 192.168.10.10 ~ 192.168.10.100 | 1440   |        | 0.0.0.0     | 0.0.0.0       |  |  |
| /   | 3                                      | VLAN20 | 启用    | 192.168.20.10 ~ 192.168.20.100 | 1440   |        | 0.0.0.0     | 0.0.0.0       |  |  |
|     |                                        |        |       |                                | 第1页/   | 共1页共3条 | 記录 毎页 10 行♥ | ( 4( ] Go ) ) |  |  |

3. 配置到AP管理地址网段172.17.1.0/24的静态路由,出接口为VLAN1,下一跳为M20的WAN口地址 (M20 WAN口DHCP获取到192.168.1.2地址)

| 静态路由表 |               |               |                    |                 |                   |
|-------|---------------|---------------|--------------------|-----------------|-------------------|
| 全选 新增 | 删除 查看路由信      | 息表            | <sub>关键字:</sub> 描述 | ×               | <b>查询</b> 显示全部    |
| 操作 序号 | 作 序号 目的地址 子网播 |               | 下一跳地址              | 出接口             | 描述                |
| 1     | 172.17.1.0    | 255.255.255.0 | 192.168.1.2        | VLAN1           |                   |
|       |               |               | 第1页/共1             | 页 共 1 条记录 每页 10 | {テ!4 € 1 Go >> >> |
|       |               | 编辑静态路         | 由列表                |                 | ×                 |
|       |               | 目的均           | 的上: 172.17.1.0     |                 |                   |
|       |               | 子网报           | 範码: 255.255.255.   | 0               |                   |
|       |               | 下一跳地          | 助士: 192.168.1.2    |                 |                   |
|       |               | 出招            | θ□: VLAN1 ∨        |                 |                   |
|       |               | ł             | 描述:                | (可选, 5          | 范围:1~15个字符)       |
|       |               |               |                    |                 |                   |
|       |               |               | 修さ                 | な 取消            | _                 |
|       |               |               |                    |                 |                   |

#### 3.2 交换机配置

AP以不带VLAN tag方式发送管理报文,将M20&AP的之间通信的管理VLAN设置为VLAN100,将Gigabit Ethernet 1/0/1口、GigabitEthernet 1/0/2口配置为Trunk接口,放通VLAN1、VLAN10、VLAN20和VLA N100,PVID为VLAN100,给AP的管理报文打上Tag VLAN100。GigabitEthernet 1/0/3口接M20的WA N口,需要放通管理vlan1,GigabitEthernet 1/0/4口接M20的LAN口,需要放通VLAN100,PVID为VL AN100,发送出去的报文剥掉Tag VLAN100,GigabitEthernet 1/0/5口作为上行口连接路由器,需要放 通VLAN1、VLAN10和VLAN20。

具体配置如下: #创建vlan10、vlan20和VLAN100 [H3C]vlan 10 [H3C-vlan10]quit [H3C]vlan 20 [H3C-vlan20]quit [H3C]vlan 100 [H3C-vlan20]quit #分别配置GigabitEthernet 1/0/1、GigabitEthernet 1/0/2、GigabitEthernet 1/0/3和GigabitEthernet 1/0/ 4四个接口,允许vlan10、20、100通过,默认vlan是管理vlan100 [H3C]interface GigabitEthernet 1/0/1 [H3C-GigabitEthernet1/0/1]poe enable [H3C-GigabitEthernet1/0/1]port link-type trunk [H3C-GigabitEthernet1/0/1]port trunk pvid vlan 100 [H3C-GigabitEthernet1/0/1]port trunk permit vlan 10 20 100 [H3C-GigabitEthernet1/0/1]quit [H3C]interface GigabitEthernet 1/0/2 [H3C-GigabitEthernet1/0/2]poe enable [H3C-GigabitEthernet1/0/2]port link-type trunk [H3C-GigabitEthernet1/0/2]port trunk pvid vlan 100 [H3C-GigabitEthernet1/0/2]port trunk permit vlan 10 20 100 [H3C-GigabitEthernet1/0/2]quit [H3C]interface GigabitEthernet 1/0/3 [H3C-GigabitEthernet1/0/3]port link-type trunk [H3C-GigabitEthernet1/0/3]port trunk pvid vlan 1 [H3C-GigabitEthernet1/0/3]quit [H3C]interface GigabitEthernet 1/0/4 [H3C-GigabitEthernet1/0/4]port link-type trunk [H3C-GigabitEthernet1/0/4]port trunk pvid vlan 100 [H3C-GigabitEthernet1/0/4]port trunk permit vlan 100 [H3C-GigabitEthernet1/0/4]quit GigabitEthernet 1/0/5接口允许无线客户端vlan数据通过 [H3C]interface GigabitEthernet 1/0/5 [H3C-GigabitEthernet1/0/5]port link-type trunk [H3C-GigabitEthernet1/0/5]port trunk pvid vlan 1 [H3C-GigabitEthernet1/0/5]port trunk permit vlan 10 20 [H3C-GigabitEthernet1/0/5]quit

#### 3.3 M20配置WAN、LAN口地址

1. 登录M20

M20默认管理地址为172.17.1.1,子网掩码255.255.255.0,将PC本地网卡设置为172.17.1.0/24网段中 任意IP地址(172.17.1.1除外),将PC插在交换机上或者PC直连M20的LAN口,在浏览器中输入<u>http://</u> <u>172.17.1.1,进入到M20</u>的登录界面,默认登录账号密码均为admin(区分大小写)。

| of the second second seco |                                   |        |
|----------------------------------------------------------------------------------------------------|-----------------------------------|--------|
| C S http://172.17.1.1/userLogin.asp                                                                                                    |                                   | 6 会 39 |
|                                                                                                    |                                   | ^      |
|                                                                                                    |                                   |        |
|                                                                                                    |                                   |        |
|                                                                                                    |                                   |        |
|                                                                                                    |                                   |        |
|                                                                                                    |                                   |        |
|                                                                                                    |                                   |        |
|                                                                                                    | HBC moto admin                    |        |
|                                                                                                    | 密码 ••••• 意记密码?                    |        |
|                                                                                                    |                                   |        |
|                                                                                                    | 27                                |        |
|                                                                                                    | 1727/1492/1001/200                |        |
|                                                                                                    | 1臣47.7399 m 10244 100             |        |
|                                                                                                    |                                   |        |
|                                                                                                    | 答照却箱: <u>serviceth3c.con</u>      |        |
|                                                                                                    | 技术论坛: <u>http://forms.h3c.com</u> |        |
|                                                                                                    | 服务平台: <u>HEC SOHO服务平台</u>         |        |
|                                                                                                    | 相构天涯: 服务团属考                       |        |
|                                                                                                    |                                   |        |
|                                                                                                    |                                   |        |
|                                                                                                    | 国際統領統                             |        |
|                                                                                                    |                                   | ×      |

2. 配置M20 LAN口地址和AP管理地址池

在WEB界面AP管理——高级设置中,根据组网需求,配置M20给AP分配的管理地址,默认AP管理地址池为172.17.1.0/24,注意M20 LAN口IP地址必须和AP管理地址池在同一个网段。

| H3C H3C MiniM20 无线管理器 |                                                         |  |  |  |  |  |  |
|-----------------------|---------------------------------------------------------|--|--|--|--|--|--|
| ≥ 系统导航                | 地址管理设置 AP密码管理                                           |  |  |  |  |  |  |
| 》 系统监控                |                                                         |  |  |  |  |  |  |
| ≫ 接口管理                | 设备管理地址设置                                                |  |  |  |  |  |  |
| ₩ AP管理                | 设备管理IP地址: 172.17.1.1                                    |  |  |  |  |  |  |
| 在线AP管理                | 设备管理子网掩码: 255.255.255.0                                 |  |  |  |  |  |  |
| 的盂管埋                  | AP管理地址池设置                                               |  |  |  |  |  |  |
|                       | 地址池起始地址:     172.17.1.2       地址池结束地址:     172.17.1.254 |  |  |  |  |  |  |
|                       | 注意:设备管理IP地址和地址池必须在同一网段!<br>应用                           |  |  |  |  |  |  |

3. WANDHCPIPWANIPM20

|         | 连接到因特网                           |
|---------|----------------------------------|
| 》 系统导航  |                                  |
| ※ 系统监控  |                                  |
| ₩ 接口管理  | 设置WAN口参数                         |
| ⇒ WAN设置 | WAN网口: 动态地址 (从DHCP服务器自动获取) V     |
| LAN设置   | MTU: 1500 (范围:576~1500,缺省值:1500) |
| ≫ AP管理  | 主DNS服务器: 0.0.0.0 (可选)            |
| 2 - 四左  | 辅DNS服务器: 0.0.0.0 (可选)            |
| 2 以首目注  | 主机名: H3C (可选,范围:1~15个字符)         |
|         | 应用                               |
|         |                                  |

#### 3.4 M20配置Mini AP上线

AP注册到M20上, AP上线

将AP接入到交换机对应的接口上,AP会自动发现M20并获取到管理地址,注册上线。注册上线后可以 在AP管理——在线AP管理——在线AP列表上查看AP的注册信息,状态为正常表示AP注册成功,同时 在M20的日志信息中也可以看到AP的注册过程。

| H3C H3C Min                              | iM20 无线 | 管理器         |         |                      |                                                                                                    |                   |         |            |       |        |                    |                |
|------------------------------------------|---------|-------------|---------|----------------------|----------------------------------------------------------------------------------------------------|-------------------|---------|------------|-------|--------|--------------------|----------------|
| ▶ 系統导航                                   | 在线AP列表  | 客户端列表       |         |                      |                                                                                                    |                   |         |            |       |        |                    |                |
| ➢ 系统监控                                   |         |             |         |                      |                                                                                                    |                   |         |            |       |        |                    |                |
| ≥ 接口管理                                   | AP#     | 针信息         |         |                      |                                                                                                    |                   |         |            |       |        |                    |                |
| ♥ AP管理                                   | 管理器     | 最大支持AP数量    | :200; 1 | 当前已接入AP数量:2          |                                                                                                    |                   |         |            |       |        |                    |                |
| <ul> <li>         在线JP管理     </li> </ul> | 在线      | AP列表        |         |                      |                                                                                                    |                   |         |            |       |        |                    |                |
| 配置管理                                     | 在時      | EAP列表中,红色   | 条目指表项   | 頃常,如:检测到AP的状态        | 显示为版本升                                                                                                    | +级异常或配置同步异常       | 8、当需要重新 | 发起版本升级或配置同 | 步时,需道 | 选择该AP并 | 点击 <b>、版本升级、</b> 按 | B或<配置同步>按      |
| 高級管理                                     | 按关键字    | :过滤: AP型号   | ~       | 关键字: 请选择 🗸 💈         | <b>王</b> 帝 (1977년 1977년 1978년 1978년 | 自动刷新(秒):          | 禁止 🗸    |            |       |        |                    |                |
| > 设备管理                                   | 序号      | AP型号 II     | P地址     | 条码SN                 | AP版本号                                                                                                    | MAC               | 状态      | 配置模板       | 僋道    | 5G信道   | AP客户端数量            | 备注             |
|                                          | 1       | MiniA21 172 | .17.1.2 | 219801A0YB9165Q01066 | R003                                                                                                    | 84:D9:31:3D:EF:EF | 正常      | default    | 11    |        | 1                  |                |
|                                          | 2 1     | W/8321C 172 | .17.1.3 | 219801A0UB9164Q00004 | R003                                                                                                    | 48:7A:DA:A8:CE:26 | 正常      | default    | 11    |        | 1                  |                |
|                                          |         |             |         |                      |                                                                                                    |                   |         | 第15        | 0/共1页 | 共 2 条记 | 表每页 10 行·          | ( 4( ] Go # #  |
|                                          | 金總      |             |         |                      |                                                                                                    |                   | 将定题     | R置模板 版本升级  | 1     | 置同步    | 则除离线记录             | 第.6 <b>利</b> 新 |

## 图: AP在线信息

|     | 志官理                 |                                                                                                    |                                                                                                    |                                                                                                    |
|-----|---------------------|----------------------------------------------------------------------------------------------------|----------------------------------------------------------------------------------------------------|----------------------------------------------------------------------------------------------------|
|     |                     |                                                                                                    |                                                                                                    |                                                                                                    |
|     | <u>~</u>            |                                                                                                    |                                                                                                    |                                                                                                    |
| 日志信 | 思                   |                                                                                                    |                                                                                                    |                                                                                                    |
| 提示: | 点击日志信息的各属性          | 标题,可进                                                                                                    | E行排序;双                                                                                                    | 7击日志表项,可查看该日志详细信息和操作建议。                                                                                                    |
| 下载  | 清除  刷新              | 自动刷新:                                                                                                    | 禁止 🗸 秒                                                                                                    | → 关键字: 日期 💙 请选择 💙 査適 显示全部                                                                                                    |
|     |                     |                                                                                                    |                                                                                                    |                                                                                                    |
|     | 日期时间                | 级别                                                                                                    | 信息来源                                                                                                    | 信息内容                                                                                                    |
| 1   | 1970-01-01 04:09:35 | notice                                                                                                    | 系統                                                                                                    | 连接的AP [84:D9:31:3D:EF:EF] 已上线。                                                                                                    |
| 1   | 1970-01-01 04:09:32 | notice                                                                                                    | 系统                                                                                                    | 连接的AP [48:7A:DA:A8:CE:26] 已上线。                                                                                                    |
|     | 1970-01-01 04:09:22 | infor                                                                                                    | 系统                                                                                                    | 用户admin从172.17.1.200登录。                                                                                                    |
| :   | 1970-01-01 04:09:22 | notice                                                                                                    | 系统                                                                                                    | 用户admin(172.17.1.200)超时。                                                                                                    |
| 1   | 1970-01-01 04:09:17 | notice                                                                                                    | 系统                                                                                                    | 管理器收到AP[84:d9:31:3d:ef:ef]的discover报文,分配IP地址172.17.1.2。                                                                                                    |
| 1   | 1970-01-01 04:09:12 | notice                                                                                                    | 系统                                                                                                    | 管理器收到AP[48:7a:da:a8:ce:26]的discover报文,分配IP地址172.17.1.3。                                                                                                    |
|     |                     | Line 画理     Line 画理     Line 画理     Line 画理     T家 清除 利新     T家 清除 利新     Tr家 清除 利新     Tr家 利米     Tr家 利米     Try 1970-01-01 04:09:35     1970-01-01 04:09:22     1970-01-01 04:09:22     1970-01-01 04:09:22     1970-01-01 04:09:12 | Lister     Litter     Litt | Line Ext     Line     Line |

图: AP注册日志信息

#### 3.5 M20配置无线服务

由于本文中选取的实验AP A21和NW8321C均是2.4G单频AP,因此这部分只介绍2.4G配置提示:5G 配置同2.4G。

# 1. 设备默认无线配置简介

M20默认自带两个SSID, 2.4G和5G分别为H3C和H3C\_5G,加密方式均为不加密,并且带一个默认配置模板,默认配置模板中的2.4G和5G的 SSID-1采用无线基本配置,其中任意一个修改配置都会导致 另一个同步配置。

| ※ 系统导航 | 无线基本配置 配置模板管理 AP配置管理 无线高级配置                          |
|--------|------------------------------------------------------|
| ≥ 系统监控 |                                                      |
| ≫ 接口管理 | 无线网络SSID设置-2.4G                                      |
| ₩ AP管理 | 该配置只提供默认模板的SSID-1设置,如果需要配置更多选项,请点击配置模板管理页面下的default模 |
| 在线AP管理 |                                                      |
| > 配置管理 | SSID-1名称: noc (泡園:1~31个字符)                           |
| 版本管理   | 加密方式: 不加密                                            |
| 高级管理   | 无线网络SSID设置-5G                                        |
| > 设备管理 | 5G-SSID-1名称: H3C_5G (范围:1~31个字符)                     |
|        | 加密方式: 不加密 🗸                                          |
|        | 应用                                                   |
|        |                                                      |

| 无线基本配置 配置模板管理 AP配置管理 无线高级配置         |                                                                                |
|-------------------------------------|--------------------------------------------------------------------------------|
|                                     | AP配置模板 网页对话框                                                                   |
| AP配置模板列表                            | Http://172.17.1.1/ap_config_comment_list.asp?dateTime=Fri Jan 20 18:20:44 UTC+ |
| 按关键字过读: 模板名称 ✔ 关键字: 查询 显示全部         | 日本住在                                                                           |
| 操作 序号 模板名称 模板描述                     | 並中信記<br>前行なな・ dofault (常用・1・15本字符)                                             |
| 🗭 1 default default_template        | default temlete (7580.0 31                                                     |
| 第1页/共1页共1条记录每页 10 行 (4 4 1 Go )>>>) | 模板描述: (泡圈:0~31<br>个字符)                                                         |
| 金选                                  | 2.4G配置                                                                         |
|                                     | 无线网络基本设置-2.4G                                                                  |
|                                     | 无线网络模式: ▶+g+n ✔                                                                |
|                                     | 无线网络频宽: 200 ✓                                                                  |
|                                     | 无线信道: AUTO V                                                                   |
|                                     | 友别功率: 100% ▼ 天线网络SSID设置-2.4G                                                   |
|                                     | 新雄 影除                                                                          |
|                                     |                                                                                |
|                                     |                                                                                |
|                                     | 56配置                                                                           |
|                                     |                                                                                |
|                                     | 修改 取消                                                                          |
|                                     |                                                                                |

2. 创建无线配置模板

创建一个无线配置模板test,用于给上线的AP下发无线配置(如果需要给不同的AP下发不同的无线配置,可以创建多个无线配置模板,分别下发给AP),在无线配置模板中配置两个无线SSID,分别属于VLAN10和VLAN20,无线网络均采用WPA-PSK/WAP2-PSK加密,加密秘钥为12345678。

| 无线基本配置   | 配置模板管理                      | AP配置管理   | 无线高级配置                               |  |  |  |  |  |  |
|----------|-----------------------------|----------|--------------------------------------|--|--|--|--|--|--|
|          |                             |          |                                      |  |  |  |  |  |  |
| AP配置模板列表 |                             |          |                                      |  |  |  |  |  |  |
| 按关键字过    | 按关键字过滤: 模板名称 ✔ 关键字: 查询 显示全部 |          |                                      |  |  |  |  |  |  |
| 操作序      | 号 模板                        | 反名称 模板描述 |                                      |  |  |  |  |  |  |
| 2 1      |                             | default  | default_template                     |  |  |  |  |  |  |
| 全选       | ]                           | 第1页/共1页  | 共1条记录每页 10 行(4 4 1 Go )> >)<br>新增 删除 |  |  |  |  |  |  |

|           |                | 模板名称:  | test     |        |       | × (范围 | 1~15个字符)     |
|-----------|----------------|--------|----------|--------|-------|-------|--------------|
|           |                | 模板描述:  |          |        |       |       | (范围:0~31个字符) |
| 2.4G配置    |                |        |          |        |       |       |              |
| 无线网络基本设置  | <b>i-2.4</b> G |        |          |        |       |       |              |
|           |                | 无线网络模式 | : b+g+n  | ~      |       |       |              |
|           |                | 无线网络频宽 | : 20M    | ~      |       |       |              |
|           |                | 无线信道   | : AUTO   | ~      |       |       |              |
|           |                | 发射功率   | : 100% 🗸 | ]      |       |       |              |
| 无线网络SSID设 | 置-2.4          | G      |          |        |       |       |              |
| 新增 删除     |                |        |          |        |       |       |              |
| 操作 SSID序号 | 状态             | SSID名称 | 客户端隔离    | SSID广播 | 客户端数量 | VLAN  | 加密方式         |
| 🔀 SSID-1  | 启用             | H3C    | 禁用       | 启用     | 默认    | 1     | 不加密          |
|           |                |        |          |        |       |       |              |

|           | ☑ 启用SSID                   |
|-----------|----------------------------|
| SSID名称:   | SSID1 × (范围:1~31个字符)       |
| 加密方式:     | WPA-PSK/WPA2-PSK加密 🗸       |
| 共享密钥:     | 12345678 (范围:8~63个字符)      |
| 加密协议:     | AES                        |
| 群组密钥更新周期: | 3600 秒(范围:1~3600,缺省值:3600) |
|           | ☑ 高级设置                     |
| 客户端隔离:    | 禁用 🗸                       |
| SSID广播:   | 启用 🗸                       |
| 客户端数量:    | 设备默认值 🖌                    |
| 桥接VLAN:   | 10 (范围:1~4094)             |
| -         |                            |
|           | 修改 取消                      |

SSID2VLAN20

| 基本信息        |           |          |        |       |      |                    |
|-------------|-----------|----------|--------|-------|------|--------------------|
|             | 模板名称:     | test     |        |       | (范围  | 圓:1~15个字符)         |
|             | 模板描述:     |          |        |       |      | (范围:0~31个字符)       |
| 2.4G配置      |           |          |        |       |      |                    |
| 无线网络基本设置-   | 2.4G      |          |        |       |      |                    |
|             | 无线网络模式    | : b+g+n  | ~      |       |      |                    |
|             | 无线网络频宽    | : 20M    | ✓      |       |      |                    |
|             | 无线信道      | : AUTO   | ~      |       |      |                    |
|             | 发射功率      | : 100% 🗸 | ]      |       |      |                    |
| 无线网络SSID设置  | -2.4G     |          |        |       |      |                    |
| 新增          |           |          |        |       |      |                    |
| 操作 SSID序号 ¥ | 状态 SSID名称 | 客户端隔离    | SSID广播 | 客户端数量 | VLAN | 加密方式               |
| 🔀 SSID-1 j  | 自用 H3C    | 禁用       | 启用     | 默认    | 10   | WPA-PSK/WPA2-PSK加密 |
| 5G配置        |           |          |        |       |      |                    |
|             |           | 添加       | 取消     |       |      |                    |

|           | ☑启用SSID                    |
|-----------|----------------------------|
| SSID名称:   | SSID2 (范围:1~31个字符)         |
| 加密方式:     | WPA-PSK/WPA2-PSK加密 🗸       |
| 共享密钥:     | 12345678 × (范围:8~63个字符)    |
| 加密协议:     | AES 🗸                      |
| 群组密钥更新周期: | 3600 秒(范围:1~3600,缺省值:3600) |
|           | ☑ 高级设置                     |
| 客户端隔离:    | 禁用 ✔                       |
| SSID广播:   | 启用 🗸                       |
| 客户端数量:    | 设备默认值 🖌                    |
| 桥接VLAN:   | 20 (范围:1~4094)             |
|           |                            |
|           | 增加 取消                      |

至此, test模板创建成功, 其中包含两个无线网络——SSID1和SSID2, 分别属于vlan10和vlan20

| 2  | 40冠署    |        | 模板名称:<br>模板描述: | test     |        |       | (范围  | 』:1~15个字符)<br>(范围:0~31个字符) |
|----|---------|--------|----------------|----------|--------|-------|------|----------------------------|
| 无线 | 网络基本设置  | E-2.40 | 1              |          |        |       |      | _                          |
|    |         |        | 无线网络模式         | : b+g+n  | ~      |       |      |                            |
|    |         |        | 无线网络频宽         | : 20M    | ~      |       |      |                            |
|    |         |        | 无线信道           | : AUTO   | ~      |       |      |                            |
|    |         |        | 发射功率           | : 100% 🗸 | ]      |       |      |                            |
| 无线 | 网络SSID说 | 置-2.4  | G              |          |        |       |      |                            |
| 新城 | 罰除      |        |                |          |        |       |      |                            |
| 操作 | SSID序号  | 状态     | SSID名称         | 客户端隔离    | SSID广播 | 客户端数量 | VLAN | 加密方式                       |
| 8  | SSID-1  | 启用     | H3C            | 禁用       | 启用     | 默认    | 10   | WPA-PSK/WPA2-PSK加密         |
|    |         |        |                |          | . —    |       |      |                            |

无线基本配置 **配置模板管理** AP配置管理 无线高级配置

| AP   | 配置模     | 板列表                     |                         |
|------|---------|-------------------------|-------------------------|
| 按关键: | 字过滤:    | : 【 模 板 名 杯 🖌 ] 关键字 : [ | 查询显示全部                  |
| 操作   | 序号      | 模板名称                    | 模板描述                    |
| 2    | 1       | default                 | default template        |
| 2    | 2       | test                    |                         |
|      |         | 第1页/共1页共2               | 条记录 毎页 10 行ば ♥ ┃ 60 ♥ ♥ |
| 全共   | <u></u> |                         | 新增 删除                   |

### 3. AP配置管理

点击新增按钮,填写上线AP的MAC地址信息,将AP和无线配置模板test进行绑定:

| 无线基本配置 | 配置模板管理      | AP配置管理  | 无线高级配置       |                              |
|--------|-------------|---------|--------------|------------------------------|
|        |             |         |              |                              |
| AP信息   | 息列表         |         |              |                              |
| 按关键字边  | t濾: MAC地址 🗸 | 关键字:    | 查询           | 显示全部                         |
| 操作序    | 号 MAC       | 也址      | 配置模板         | 备注信息                         |
| 全选     |             | 第1页/共1页 | 共 0 条记录 每页 1 | 0 行i4 4 1 Go >> >>i<br>新雄 删除 |

|                 | MAC地址:<br>备注信息: | 84:D9<br>A21 | :31:3D:EF:EF | 7     | (šī  | 111-231个字符)        |
|-----------------|-----------------|--------------|--------------|-------|------|--------------------|
| 模板选择            |                 |              |              | 7     |      |                    |
| 2.4C 配置         | 模板选择:           | test         | ~            | 1     |      |                    |
| 无线网络基本设置-2.4G   |                 |              |              |       | -    |                    |
|                 | 无线网络模式:         | b+g+n        | ~            |       |      |                    |
|                 | 无线网络频宽:         | 20M          | $\checkmark$ |       |      |                    |
|                 | 无线信道:           | AUTO         | ~            |       |      |                    |
|                 | 发射功率:           | 100% 🗸       | ]            |       |      |                    |
| 无线网络SSID设置-2.40 | 3               |              |              |       |      |                    |
| 新增    新增        |                 |              |              |       |      |                    |
| 操作 SSID序号 状态    | SSID名称          | 客户端隔离        | SSID广播       | 客户端数量 | VLAN | 加密方式               |
| 😵 SSID-1 启用     | H3C             | 禁用           | 启用           | 默认    | 10   | WPA-PSK/WPA2-PSK加容 |
| 😵 SSID-2 启用     | SSID2           | 禁用           | 启用           | 默认    | 20   | WPA-PSK/WPA2-PSK加语 |
| 5G配置            |                 |              |              |       |      |                    |

MAC48:7A:DA:A8:CE:26NW8321Ctest

|                | MAC地址: | 48:7A    | :DA:A8:CE:20 | 3     |      |                                         |
|----------------|--------|----------|--------------|-------|------|-----------------------------------------|
|                | 备注信息:  | NW8321   | LC           |       | (范   | 111(11)(11)(11)(11)(11)(11)(11)(11)(11) |
| 模板选择           |        |          |              |       |      |                                         |
|                | 模板选择:  | test     | ~            |       |      |                                         |
| 2.4G配置         |        |          |              |       |      |                                         |
| 无线网络基本设置-2.4(  | G      |          |              |       |      |                                         |
|                | 无线网络模式 | ; b+g+n  | $\sim$       |       |      |                                         |
|                | 无线网络频宽 | : 20M    | $\sim$       |       |      |                                         |
|                | 无线信道   | AUTO     | $\sim$       |       |      |                                         |
|                | 发射功率   | : 100% 🗸 | ]            |       |      |                                         |
| 无线网络SSID设置-2.4 | 4G     |          |              |       |      |                                         |
| 新増 删除          |        |          |              |       |      |                                         |
| 操作 SSID序号 状态   | SSID名称 | 客户端隔离    | SSID广播       | 客户端数量 | VLAN | 加密方式                                    |
| 🜠 SSID-1 启用    | H3C    | 禁用       | 启用           | 默认    | 10   | WPA-PSK/WPA2-PSK加                       |
|                | SSID2  | 禁用       | 启用           | 默认    | 20   | WPA-PSK/WPA2-PSK加                       |

| 无线基 | 基本配置 | : i        | 配置模板管理            | AP配置管理   | 无线高级配置                |                  |
|-----|------|------------|-------------------|----------|-----------------------|------------------|
|     |      |            |                   |          |                       |                  |
|     | AP   | 言息列        | 表                 |          |                       |                  |
|     | 按关键字 | 之过滤        | : MAC地址 🗸         | 关键字:     | <b>査询</b> 보기          | 示全部              |
|     | 操作」  | <b>序</b> 号 | MAC               | 也址       | 配置模板                  | 备注信息             |
|     | 1    | 1          | 84:D9:31:3D:EF:EF |          | test                  | A21              |
|     | 8    | 2          | 48:7A:DA:A        | A8:CE:26 | test                  | NW8321C          |
|     | -    |            |                   | 第1页/共1页  | [ 共 2 条记录 每页   10 / 行 | Hef ef 1 Go ⊯ ⊯H |
|     | 全道   | ŧ          |                   |          |                       | 新增 新除            |

SSID1SSID2192.168.10.0/24192.168.20.0/24ip

# 配置关键点 4 **注意事项**

1. 当 M20 升级成R004 或更高版本后, R002 及以前版本的AP 上线后获取到的是172.18.1.0网段的地址, 请确保网络中的地址及M20 分配地址池与此网段不冲突。

2. 当 AP 为R003 或更高版本时, M20 版本需升级到R004 及以后版本, 否则不能管理AP。建议将AP 和M20 都升级到最新版本再使用。

3. M20 在升级成R004版本之前,请确保地址池不包含172.18.1.0/24 和192.168.1.0/24 网段,否则升级后地址池会与预留的172.18.1.0/24 和192.168.1.0/24 网段冲突,导致AP 无法上线。